## EXCEL PERFECTIONNEMENT - SUPPORT DU FORMATEUR

TRIER DES DONNÉES

FICHIER EXEMPLE « Risques\_Pro.xlxs » à télécharger depuis la page web

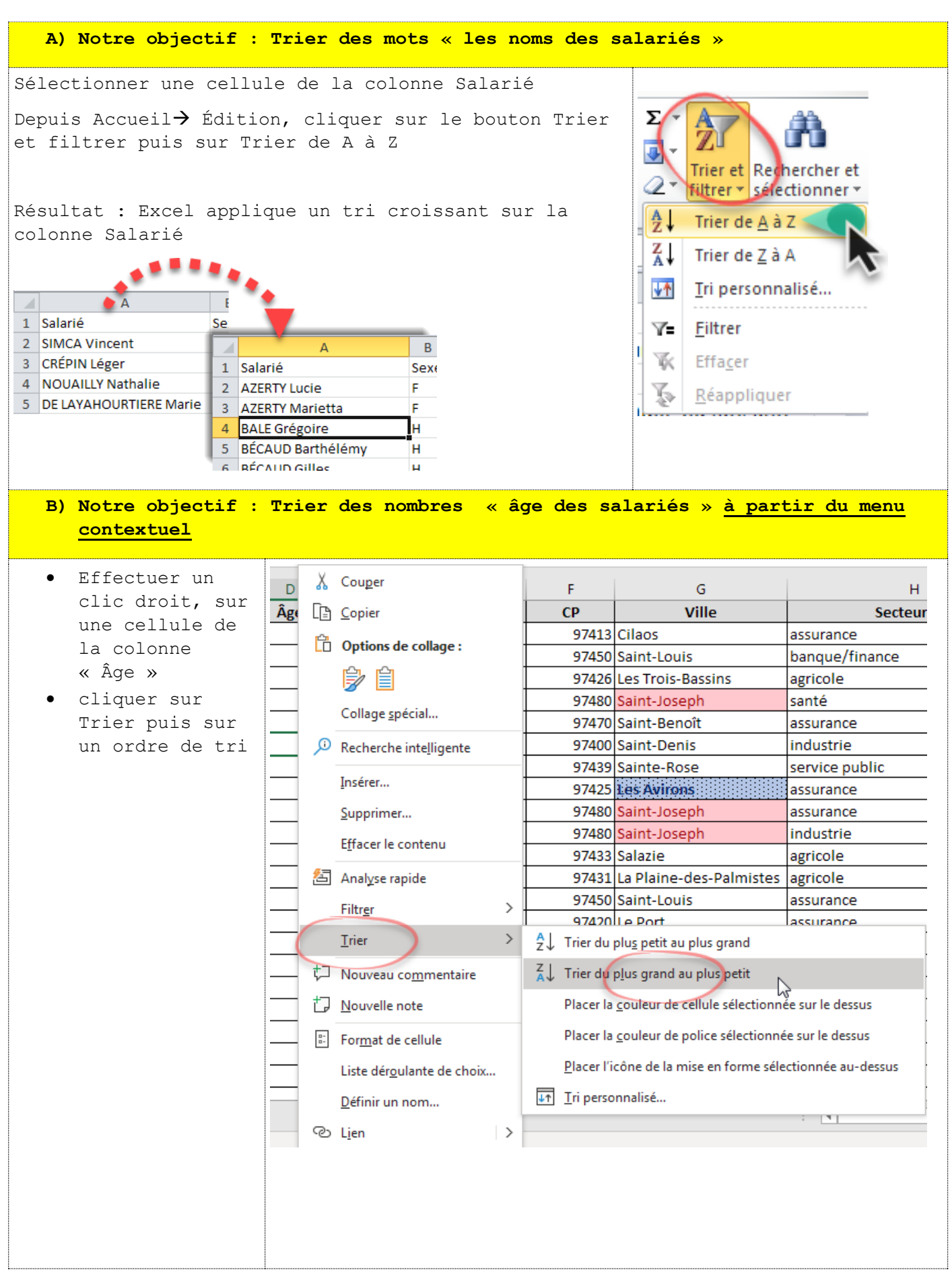

EXCEL PERFECTIONNEMENT - SUPPORT DU FORMATEUR TRIER DES DONNÉES FICHIER EXEMPLE « Risques Pro.xlxs » à télécharger depuis la page web C) Notre Objectif : Trier les salariés sur 3 critères : Leur ville de résidence - par Ordre croissant Leur âge - du plus ancien au plus récent • Leur nom - par ordre croissant • Cliquer sur Trier et Filtrer puis sur Tri personnalisé... EFFCER LES TRIS PRÉCÉDENTS • 1. Régler un ordre de tri croissant pour la colonne Ville 2. Cliquer sur Ajouter un niveau puis Saisir l'ordre de tri pour la colonne DDN 3. Ajouter un troisième niveau Salarié et lui appliquer un ordre de tri croissant ? X Tri upprimer un niveau 🛛 🔄 Copier un niveau 🖉 💌 🖉 Options... 📝 Mes données ont des en-<u>t</u>êtes <sup>မ</sup>ို့<u>| A</u>jouter un niveau Ordre Colonne Trier sur Trier par Ville Valeurs De A à Z • Puis par Du plus ancien au plus récent DDN • Valeurs 2 -• Puis par Salarié --De A à Z Valeurs -Annuler OK 1 Α В 2 Sexe DDN Ville 1 Salarié Âge 412 Bras-Panon 02/02/1953 6 2 GAROU Ginette F. 16/10/1959 3 MAILLOT Vincent н 12 Bras-Panon ٩, 14/04/1961 4 SYNTHOL Rose F 12 Bras-Panon 5 MAYROUT Julie F 08/11/1962 12 Bras-Panon 6 PICARD Popeye н 14/04/1970 412 Bras-Panon 7 BÉDOUNE Anselme 412 Bras-Panon 15/05/1972 H. 8 BOYER Eymard Н 24/08/1977 2 Bras-Panon 9 POISKAYE Boris н 27/08/1979 12 Bras-Panon 10 NOSFERATU Léger 112 Bras-Panon н 16/02/1990 16/08/1990 1 12 Bras-Panon 11 SIMCA Vincent H. 413 Cilaos 12 GUILLOTIN Guillaume н 21/08/1953 65 13 PAYET François н 15/10/1960 5 '413 Cilaos 413 Cilaos 14 PAYET Raïssa F 17/12/1962 🐗 060 Les valeurs sont triées par Ville d'abord puis par date de naissance et en fin par nom des salariés

## EXCEL PERFECTIONNEMENT - SUPPORT DU FORMATEUR

TRIER DES DONNÉES

FICHIER EXEMPLE « Risques\_Pro.xlxs » à télécharger depuis la page web

| D) Notre objectif : Trier les salariés par <u>ordre d'une liste personnalisé</u>                                                                                                    |       |                          |          |                       |                        |
|----------------------------------------------------------------------------------------------------|-------|--------------------------|----------|-----------------------|------------------------|
| • Supprimer les critères de tri précédents                                                                                                    |       |                          |          |                       |                        |
| • Créer la liste personnalisée suivante :                                                                                                    |       |                          |          |                       |                        |
| Agricole<br>Assurance<br>Banque/Finance<br>Commerce<br>Industrie<br>Santé<br>Service public<br>• Trier les données de la collone Secteur Pro suivant les valeurs de cette<br>liste personnalisée |       |                          |          |                       |                        |
|                                                                                                    |       |                          |          |                       |                        |
| Ajouter un niveau Supprimer un niveau La Copier un niveau Options Mes données ont des en-têtes                                                                                                   |       |                          |          |                       |                        |
| Colonne Trier sur Ordre   Trier par Secteur Pro Valeurs de cellule Agricole, Assurance, Banque/Finance, Cc                                                                                       |       |                          |          |                       |                        |
| OK Annuler                                                                                                    |       |                          |          |                       |                        |
| A                                                                                                    | F     | G                        |          | Н                     |                        |
| 1 Salarié                                                                                                    | СР    | Ville                    | Se       | cteur Pro             |                        |
| 2 LAFERRIÈRE Marina                                                                                                    | 97436 | Saint-Leu                | agricole |                       | Risquer d'être blessé  |
| 3 RALINGOM Arthurin                                                                                                    | 97429 | Petite-Île               | agricole |                       | Subir des secousse     |
| 4 MAILLOT Vincent                                                                                                    | 97438 | Sainte-Marie             | agricole |                       | Rester longtemps der   |
| 5 FLANNEL Marietta                                                                                                    | 97410 | Saint-Pierre             | agricole |                       | Risquer d'être blessé  |
| 6 NOUAILLY Nathalie                                                                                                    | 97431 | La Plaine-des-Palmistes  | agricole |                       | Rester longtemps       |
| 7 FRAMBOISIER Laurence                                                                                                    | 97442 | Saint-Philippe           | agricole |                       | Etre exposé à des risc |
| 8 NOUAILLY VICTOR                                                                                                    | 97431 | La Plaine-des-Palmistes  | agricole |                       | Risquer d'être blessé  |
| 9 LAVOLATER Alphonse                                                                                                    | 97431 | Ita Plaine-des-Paimistes | agricole | and the second second | retre en contact avec  |

## EXCEL PERFECTIONNEMENT - SUPPORT DU FORMATEUR

TRIER DES DONNÉES

FICHIER EXEMPLE « Risques\_Pro.xlxs » à télécharger depuis la page web

## E) Notre objectif : Trier les salariés par Couleur Supprimer les critères de tri précédents • Trier les doonnées de la colonne ville suivant les couleur de cellules 2 X Tri X Supprimer un niveau Mes données ont des en-<u>t</u>êtes <u>Ajouter un niveau</u> ~ Options... Colonne Trier sur Ordre Trier par Ville Couleur de cellule En haut 💌 --Puis par Ville • Couleur de cellule • En bas -• Puis par Ville Couleur de cellule En haut 📼 • $\mathbf{T}$ • OK Annuler А В С D Е F G Salarié Adresse Ville DDN CP Sexe Âge 1 agr. 2 BRIAND Adam 20/03/1983 36 176 avenue Harry Potter 97425 Les Avirons н 3 LECTER Hector н 12/03/1994 25 218 avenue de l'Épicerie 97425 Les Avirons assu 4 LAMART Amélie F 20/07/1980 39 99 rue de l'Église 97425 Les Avirons bang PLANCTON Jismaine F 21/04/1986 33 11 ruelle Grace Hooper 97425 Les Avirons sant 5 6 LEROY Florence 22/06/1982 37 247 avenue Vanille 97425 Les Avirons F servi Debut du tableau 37 212 ruelle du Marí 7 **BRIAND Henriette** F 06/09/1982 97480 Saint-Joseph agri 25 220 route Var 97480 Saint-Joseph 8 MIKITAOU Jismaine F 17/11/1993 ass 60 100 rues 9 TOPAZE Hector н 27/01/1959 97480 Saint-Joseph ass 41 229 r 10 FONTAINE Brigitte F 02/06/1978 97480 Saint-Joseph comi 11 LA ROCADE Toto н 12/12/1993 25 97480 Saint-Joseph ind 12 SYNTHOL Armel н Couturier 97480 Saint-Joseph 16/05/1995 24 santí 13 ZASSAR Jismaine 11/02/1964 55 166 route André Bourvil 97480 Saint-Joseph F sar 14 MARÉCHAL Popeye н 26/07/1955 64 216 ruelle Grace Hooper 97480 Saint-Joseph servi 15. LAFERRIÈRE Marina F 28/10/1961 57 90 chemin Rigoti 97436 Saint-Leu agri/ 97420 Lev 34 112 cm 27/ 09/ 1984 ແດ້ວ່າ. ວມບາດ Gabrielle 25 Longanis ser 23/03/1963 56 105 rue Patates à Durand 97427 L'Étang-Salé 166 LESSANPLAN Ingrid F serv. 167 VOLAYEDEULO Raïssa F 25/02/1956 63 100 route du Four à Chaux 97440 Saint-André servi 168 FLANNEL Marietta F 05/05/1954 65 74 route Branche Gouyave 97410 Saint-Pierre agri 169 CANTALOU Thérèse F 14/10/1978 40 25 ruelle des Samous 97410 Saint-Pierre assu rou Fin, du tablese 170 FERRAND Martinien н 06/07/1984 35 180 chemin des T 97410 Saint-Pierre bar F 65 165 ruelle bang 171 MARÉCHAL Julienne 16/09/1953 97410 Saint-Pierre 52 194 route 172 VOLAYEDEULO François Н 19/07/1967 97410 com Saint-Pierre ind 173 VOLAYEDEULO Mauricette F 04/04/1992 27 97410 Saint-Pierre 174 BÉCAUD Marion F 20/03/1962 57 97410 Saint-Pierre sante F 15/04/1964 55 47 97410 Saint-Pierre 175 DUFOUR Henriette min Branche Gouyave servi 176 AZERTY Marietta F 03/11/1988 30 29 chemin Papangue 97410 aint-Pierre servi 177 KERBIDY Martinien н 27/03/1965 54 215 route Van Gogh 97410 Saint-Pierre servi